## Modalités d'accès

### Accès

#### Accès aux paiements (sans décomptes excepté SANTE)

Deux points d'entrée :

#### a. Depuis l'onglet "Mes services"

- · Mon espace privé : particulier
  - · Mes services
    - · Mes paiements et remboursement

#### Depuis "Mes services" :

#### Services en ligne

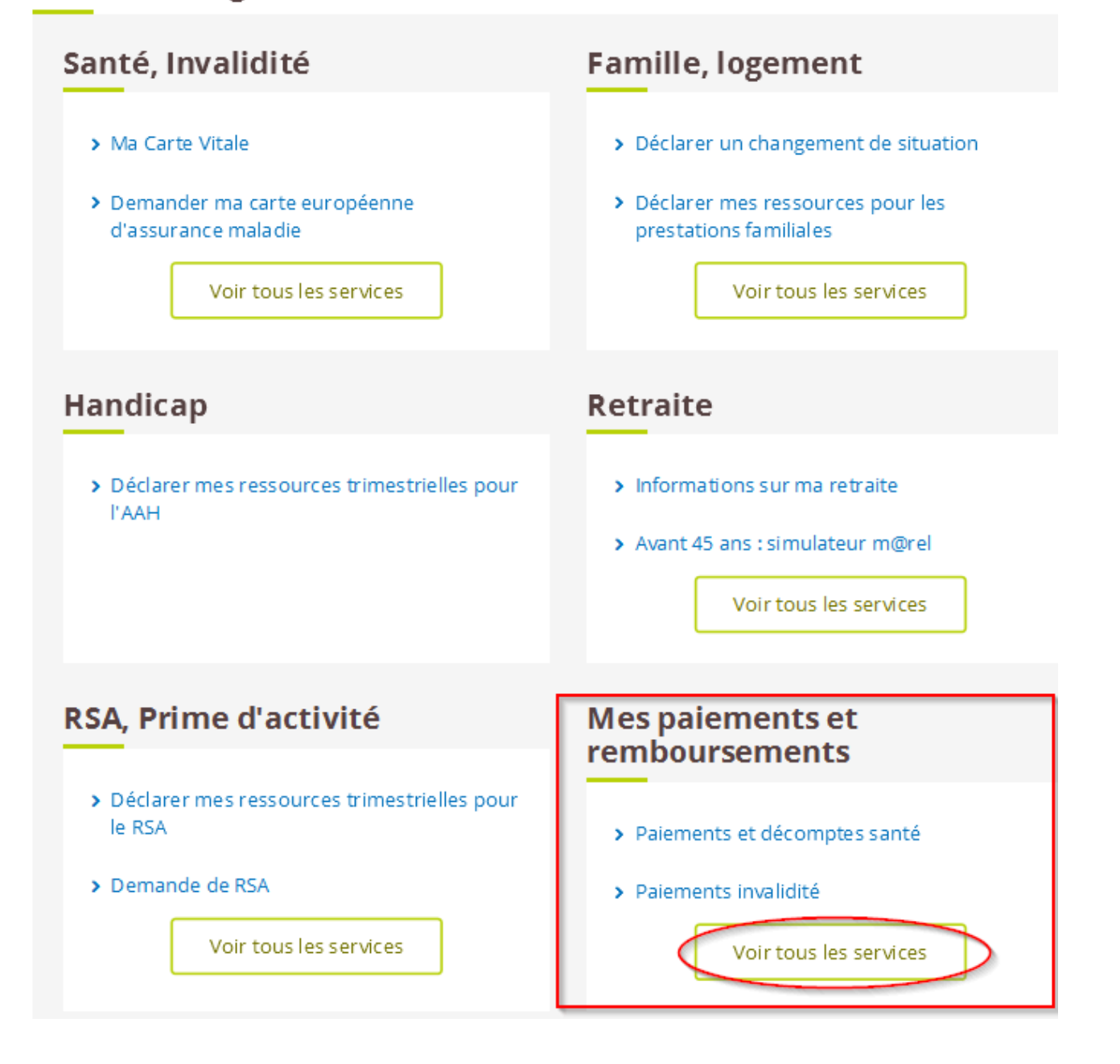

#### Depuis "Mes paiements et remboursements" :

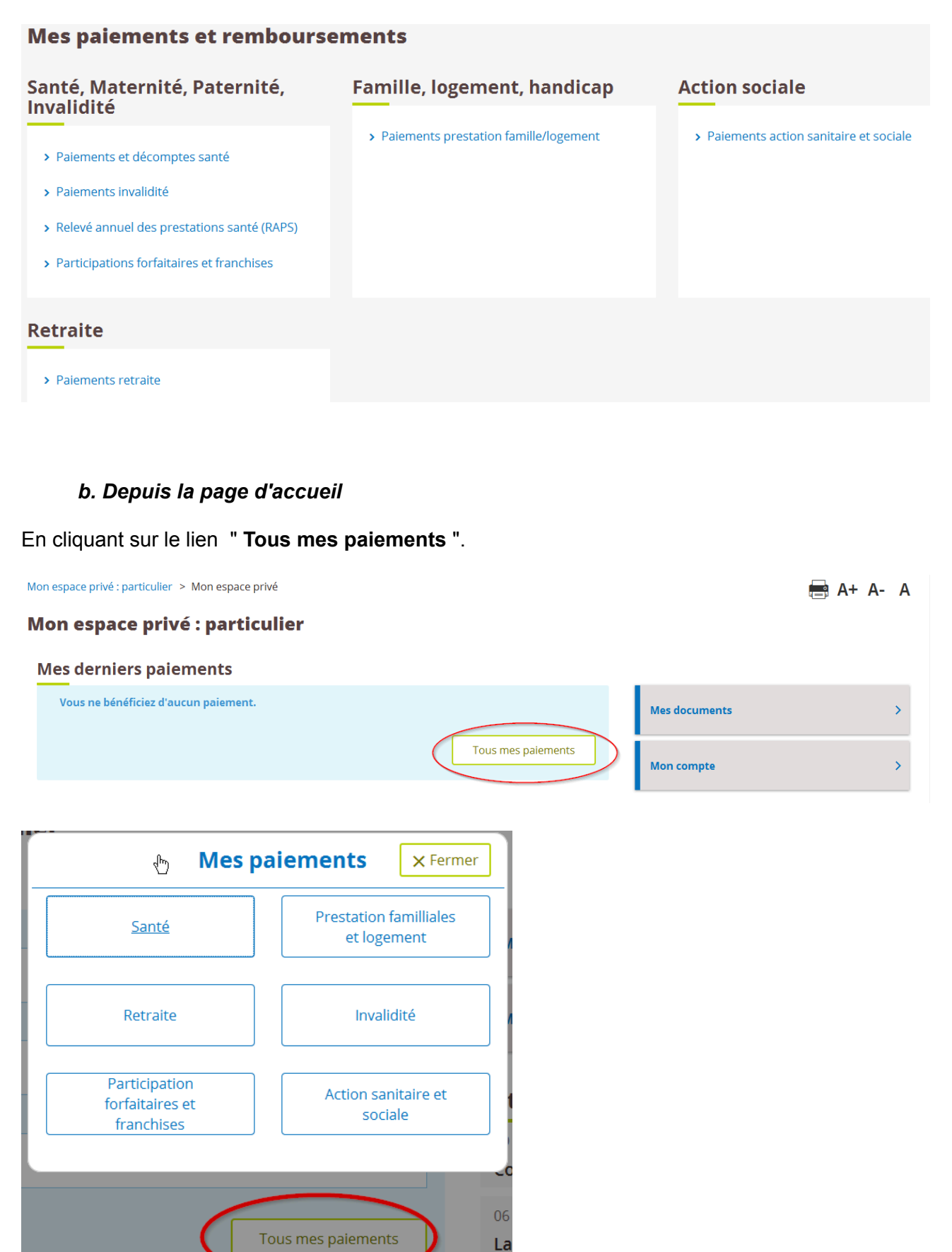

## 1.2 Accès aux décomptes (tous domaines)

| <b>A</b>      | Mes services                         | Mes paiements | Contac | t & échanges                                 | Rechercher            | Q                                       |
|---------------|--------------------------------------|---------------|--------|----------------------------------------------|-----------------------|-----------------------------------------|
| Mon espace pr | ivé : particulier > Mon espace privé |               |        |                                              | 🖶 A+ /                | A- A                                    |
| Mon es        | pace privé : particulie              | er            |        |                                              |                       |                                         |
| Mes de        | rniers paiements                     |               |        |                                              |                       |                                         |
| 4 avril 20    | 18                                   |               |        | Mes documents                                |                       | ~~~~~~~~~~~~~~~~~~~~~~~~~~~~~~~~~~~~~~~ |
| ß             | Santé                                |               | 5.50 € |                                              |                       | _                                       |
| 27 mars 2     | 2018                                 |               |        | Mon compte                                   |                       | >                                       |
| 12            | Santé                                |               | 3.85 € |                                              |                       |                                         |
| 26 févrie     | r 2018                               |               |        | Actualités                                   |                       |                                         |
| <b>E</b>      | Santé                                |               | 5.50 € | 09 avril 2018<br>Agri'écoute, un<br>détresse | numéro d'écoute en ca | s de                                    |
|               |                                      |               |        |                                              |                       |                                         |

## **Etapes clefs**

ETAPES de la CONSULTATION EN LIGNE, selon le niveau d'information recherché :

- Etape 1 : Accès à tous les décomptes
- Etape 2 : Consultation d'un décompte et des différentes retenues
- Etape 3 : Information d'un paiement
- Etape 4 : consultation du détail des paiements et des décomptes santé / recherche d'un ancien paiement

Les législations et évènements concernés sont détaillés ci-dessous.

## Etape 1 : consultation de tous les décomptes

Tous les décomptes sont archivés dans "Mes documents" pour une durée de 18 mois (pour les inscrits en préférences d'échange internet).

- 1 Rechercher un document par trimestre.
- 2 Afficher le décompte (format PDF).
- **3** Sélectionner le ou les documents (possibilité de sélectionner tous les documents en cochant la case d'en-tête).
- 4 Télécharger les documents sélectionnés.

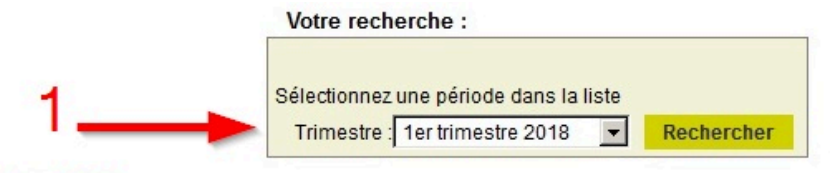

#### Liste de vos documents : 1er trimestre 2018

ຊ

| <u>Service</u><br><u>émetteur</u> | Date       | Objet du document                                                                                        | Action     |
|-----------------------------------|------------|----------------------------------------------------------------------------------------------------|------------|
| Prestations Maladie               | 26/03/2018 | Décompte prestation maladie                                                                              | Noir       |
| Prestations<br>Familiales         | 23/03/2018 | Décompte Prestations Familiales 2                                                                        | Voir       |
| C Prestations<br>Maladie          | 13/03/2018 | Décompte prestation maladie                                                                              | Voir       |
| Prestations<br>Familiales         | 26/01/2018 | Information sur le(s) montant(s) de vos ressources communiqué(s) par la<br>direction Générale des Impôts | Noir       |
| C Prestations<br>Maladie          | 19/01/2018 | Décompte prestation maladie                                                                              | TA<br>Voir |
| Prestations                       | 04/01/2018 | Décompte prestation maladie                                                                              | TA<br>Voir |

# Etape 2 : consultation d'un décompte et des différentes retenues

Exemple avec les retenues au titre des **participations forfaitaires et franchises** sur un décompte de **paiement retraite** :

Le décompte précise :

- 1 Le montant totale de la retenue
- 2 Le détail de chacune des retenues effectuées :
  - date des soins
  - acte dispensé
  - bénéficiaire
  - montant de la retenue

premier feuillet

| v.msa-auvergne                                                                                                    | .fr                                                                                                    | Clermont-Ferra                                                                                                    | nd, le 23 juillet 20                                                                                                    | 18                         |
|----------------------------------------------------------------------------------------------------|----------------------------------------------------------------------------------------------------|----------------------------------------------------------------------------------------------------|----------------------------------------------------------------------------------------------------|----------------------------|
| PRESTATIONS<br>AGRIC<br>08 AOUT                                                                                                    | VIEILLESSE<br>FOLE<br>F 2018                                                                                                    | Exp: M8A Auxergne 16 rue Jean Claret 63972 CL8<br>1 0 3 4 8 2                                                                                                    | ERMONT-FERRAND CEDEX S                                                                                                    | 1                          |
|                                                                                                    | NATUR                                                                                                    | E                                                                                                    | Montant                                                                                                    |                            |
| 7/2018<br>PERI<br>DU 01                                                                                                    | ODE D'ARRERAGES<br>07 2018 AU 31 07 2018<br>ES                                                                                                    | R.COMPLEMENTAIRE PERSONNELLE<br>RETRAITE FORFAITAIRE<br>RETRAITE PROPORTIONNELLE<br>BONIFICATION ENFANT<br>TOTAL PRESTATIONS<br>PRECOMPTE CSG/CASA                                                                                                    | 2 158,<br>282,<br>413,<br>69,<br>924,<br>35,                                                                                                    | 82<br>50<br>67<br>61<br>13 |
| DETENU                                                                                                    | 20                                                                                                    |                                                                                                    |                                                                                                    |                            |
|                                                                                                    | EC<br>ES<br>I NEI                                                                                                    | CONTRIBUTION OBLIGATOIRE PAR                                                                                                    | RTI 52,                                                                                                    | 00                         |
|                                                                                                    | EC<br>ES<br>I NEI<br>FFFECTUEES (Executions et anticipations)                                                                                                    | CONTRIBUTION OBLIGATOIRE PAR                                                                                                    | RTI 52,                                                                                                    | 00                         |
| 1 RETENU<br>RETENU<br>MONTAN                                                                                                    | EC<br>ES<br>I NEI<br>EFFECTUEES (Franchises et carticications)<br>Antes discourses                                                                                                    | CONTRIBUTION OBLIGATOIRE PAR                                                                                                    | RTI 52,<br>832,<br>nt à un professionnel de santé:<br>Retenu ses effectu éses                                                                                                    | 00                         |
| DETENU     RETENU     RETENU     NONTAN  EVE DES RETENUES I  Date des soins     30/12/2017                                                                                                    | EC<br>ES<br>I NEI<br>EFFECTUEES (Franchises et carticications)<br>Actes dispensés<br>PHARMACIE A 65%                                                                                                    | CONTRIBUTION OBLIGATOIRE PAR<br>stabilits non relevues au des calements effectués directeme<br>Bénéficiaires<br>JEAN PAUL                                                                                                    | RTI 52,<br>532,<br>nt à un protessionnel de santé/<br>Retenues effectuées<br>1,00                                                                                                    | 00                         |
| ABTENU<br>RETENU<br>RETENU<br>NONTAN<br>EVE DES RETENUES I<br>Date des soins<br>30/12/2017                                                                                                    | EC<br>ES<br>I NEI<br>EFFECTUEES (Ranchises et participations)<br>Actes dispensés<br>PHARMACIE A 65%<br>PHARMACIE A 65%                                                                                                    | CONTRIBUTION OBLIGATOIRE PAR<br>stabilits non reletives au des palements effectivis directeme<br>Bénéficiaires<br>JEAN PAUL<br>JEAN PAUL                                                                                                    | RTI 52,<br>t à un protessionnel de santé<br>Retenues effectuées<br>1,00<br>0,50                                                                                                    | 00                         |
| 1 RETENU<br>RETENU<br>NONTAN<br>EVE DES RETENUES I<br>Date des soins<br>30/12/2017<br>30/12/2017                                                                                                    | EC<br>ES<br>I NEI<br>Actes dispensés<br>PHARMACIE A 65%<br>PHARMACIE A 65%<br>PHARMACIE A 65%                                                                                                    | CONTRIBUTION OBLIGATOIRE PAR<br>arabaires non reterves sur des palements effectués directeme<br>Bénéficiaires<br>JEAN PAUL<br>JEAN PAUL<br>JEAN PAUL                                                                                                    | RTI         52, ,           832, 1         832, 1           Retenues effectuées         1,00           0,50         1,00                                                                                                    | 85                         |
| Image: Constraint of the second second sec | EC<br>ES<br>I NEI<br>Actes dispensés<br>PHARMACIE A 65%<br>PHARMACIE A 65%<br>PHARMACIE A 30%<br>PHARMACIE A 30%                                                                                                    | CONTRIBUTION OBLIGATOIRE PAP<br>stabilits non relevues au des salements effectués directeme<br>Bénéficiaires<br>JEAN PAUL<br>JEAN PAUL<br>JEAN PAUL<br>JEAN PAUL                                                                                                    | RTI 52,<br>832,1<br>Retenues effectuées<br>1,00<br>0,50<br>1,00<br>0,50                                                                                                    | 25                         |
| Date des soins           30/12/2017           30/12/2017           30/12/2017           30/12/2017           01/12/2017                                                                                                    | EC<br>ES<br>I NEI<br>Actes dispensés<br>PHARMACIE A 65%<br>PHARMACIE A 65%<br>PHARMACIE A 65%<br>PHARMACIE A 30%<br>SOINS INFIRMIERS<br>SOINS INFIRMIERS                                                                                                    | CONTRIBUTION OBLIGATOIRE PAP<br>arabaires non reterves au des salements effectués directeme<br>Bénéficiaires<br>JEAN PAUL<br>JEAN PAUL<br>JEAN PAUL<br>JEAN PAUL<br>JEAN PAUL                                                                                                    | RTI 52,<br>832,1<br>Retenues effectuées<br>1,00<br>0,50<br>1,00<br>0,50<br>0,50<br>0,50                                                                                                    | 85                         |
| Date des soins           30/12/2017           30/12/2017           30/12/2017           30/12/2017           20/12/2017           20/12/2017           20/12/2017           20/12/2017                                                                                                    | EC<br>ES<br>I NEI<br>Actes dispensés<br>PHARMACIE A 65%<br>PHARMACIE A 65%<br>PHARMACIE A 66%<br>PHARMACIE A 30%<br>SOINS INFIRMIERS<br>SOINS INFIRMIERS<br>SOINS INFIRMIERS                                                                                                    | CONTRIBUTION OBLIGATOIRE PAP<br>arabaires non reterves au des salements effectués directeme<br>Bénéficiaires<br>JEAN PAUL<br>JEAN PAUL<br>JEAN PAUL<br>JEAN PAUL<br>JEAN PAUL<br>JEAN PAUL                                                                                                    | RTI 52,<br>832,1<br>Retenues effectuées<br>1,00<br>0,50<br>1,00<br>0,50<br>0,50<br>0,50<br>0,50                                                                                                    | 00<br>85                   |
| Date des soins           30/12/2017           30/12/2017           30/12/2017           30/12/2017           20/12/2017           20/12/2017           20/12/2017           20/12/2017           20/12/2017           20/12/2017                                                                                                    | EC<br>ES<br>I NE I<br>EFFECTUEES (Franchises et santicioations)<br>Actes dispensés<br>PHARMACIE A 65%<br>PHARMACIE A 65%<br>PHARMACIE A 65%<br>PHARMACIE A 30%<br>SOINS INFIRMIERS<br>SOINS INFIRMIERS<br>SOINS INFIRMIERS<br>SOINS INFIRMIERS                                                                                                    | CONTRIBUTION OBLIGATOIRE PAP<br>arabitres non retenues aur des salements effectués directeme<br>JEAN PAUL<br>JEAN PAUL<br>JEAN PAUL<br>JEAN PAUL<br>JEAN PAUL<br>JEAN PAUL<br>JEAN PAUL<br>JEAN PAUL<br>JEAN PAUL                                                                                                    | RTI         52,           832,         832,           rt à un protessionnel de santh?         832,           Retenues effectuées         1,00           0,50         1,00           0,50         0,50           0,50         0,50           0,50         0,50           0,50         0,50           0,50         0,50           0,50         0,50                                                                                                    | 00<br>85                   |
| Date des soins           30/12/2017           30/12/2017           30/12/2017           30/12/2017           20/12/2017           20/12/2017           20/12/2017           20/12/2017           20/12/2017           20/12/2017           20/12/2017           20/12/2017           20/12/2017           20/12/2017           20/12/2017           20/12/2017                                                                                                    | EC<br>ES<br>I NEI<br>Actes dispensés<br>PHARMACIE A 65%<br>PHARMACIE A 65%<br>PHARMACIE A 65%<br>PHARMACIE A 65%<br>PHARMACIE A 30%<br>SOINS INFIRMIERS<br>SOINS INFIRMIERS<br>SOINS INFIRMIERS<br>SOINS INFIRMIERS<br>SOINS INFIRMIERS                                                                                                    | CONTRIBUTION OBLIGATOIRE PAP<br>statutes non reterves au des salements effectués directeme<br>JEAN PAUL<br>JEAN PAUL<br>JEAN PAUL<br>JEAN PAUL<br>JEAN PAUL<br>JEAN PAUL<br>JEAN PAUL<br>JEAN PAUL<br>JEAN PAUL<br>JEAN PAUL<br>JEAN PAUL                                                                                                    | RTI         52,           832,         832,           Retenues effectuées         1,00           0,50         1,00           0,50         0,50           0,50         0,50           0,50         0,50           0,50         0,50           0,50         0,50           0,50         0,50           0,50         0,50           0,50         0,50                                                                                                    | 200                        |
| Image: Constraint of the second second sec | EC<br>ES<br>I NEI<br>EFFECTUEES (Franchises et carticipations)<br>Actes dispensés<br>PHARMACIE A 65%<br>PHARMACIE A 65%<br>PHARMACIE A 65%<br>PHARMACIE A 65%<br>SOINS INFIRMIERS<br>SOINS INFIRMIERS<br>SOINS INFIRMIERS<br>SOINS INFIRMIERS<br>SOINS INFIRMIERS<br>SOINS INFIRMIERS<br>SOINS INFIRMIERS                                                                                                    | CONTRIBUTION OBLIGATOIRE PAP<br>infabilities non reteriues aur des palements effectivits directeme<br>Bénéficiaires<br>JEAN PAUL<br>JEAN PAUL<br>JEAN PAUL<br>JEAN PAUL<br>JEAN PAUL<br>JEAN PAUL<br>JEAN PAUL<br>JEAN PAUL<br>JEAN PAUL<br>JEAN PAUL                                                                                                    | RTI         52,           832,         832,           Retenues effectuées         1,00           0,50         1,00           0,50         0,50           0,50         0,50           0,50         0,50           0,50         0,50           0,50         0,50           0,50         0,50           0,50         0,50           0,50         0,50           0,50         0,50           0,50         0,50                                                                                                    |                            |
| Image: Constraint of the second second sec | EC<br>ES<br>I NEI<br>EFFECTUEES (Franchises et cartisications)<br>Actes dispensés<br>PHARMACIE A 65%<br>PHARMACIE A 65%<br>PHARMACIE A 65%<br>PHARMACIE A 66%<br>PHARMACIE A 66%<br>PHARMACIE A 66%<br>SOINS INFIRMIERS<br>SOINS INFIRMIERS<br>SOINS INFIRMIERS<br>SOINS INFIRMIERS<br>SOINS INFIRMIERS<br>SOINS INFIRMIERS<br>SOINS INFIRMIERS<br>SOINS INFIRMIERS<br>SOINS INFIRMIERS<br>SOINS INFIRMIERS                                                                                                    | CONTRIBUTION OBLIGATOIRE PAP<br>infalaires non retenues sur des salements effectués directeme<br>Bénéficiaires<br>JEAN PAUL<br>JEAN PAUL<br>JEAN PAUL<br>JEAN PAUL<br>JEAN PAUL<br>JEAN PAUL<br>JEAN PAUL<br>JEAN PAUL<br>JEAN PAUL<br>JEAN PAUL<br>JEAN PAUL                                                                                                    | RTI         52,           832,         832,           ret 4 un protessionnel de santhi         832,           Retenues effectuées         1,00           0,50         1,00           0,50         0,50           0,50         0,50           0,50         0,50           0,50         0,50           0,50         0,50           0,50         0,50           0,50         0,50           0,50         0,50           0,50         0,50                                                                                                    | 200<br>85                  |
| Image: Constraint of the second second sec | EC<br>ES<br>I REI<br>EFFECTUEES (Franchises et participations)<br>Actes dispensés<br>PHARMACIE A 65%<br>PHARMACIE A 65%<br>PHARMACIE A 66%<br>PHARMACIE A 30%<br>SOINS INFIRMIERS<br>SOINS INFIRMIERS<br>SOINS INFIRMIERS<br>SOINS INFIRMIERS<br>SOINS INFIRMIERS<br>SOINS INFIRMIERS<br>SOINS INFIRMIERS<br>SOINS INFIRMIERS<br>SOINS INFIRMIERS<br>SOINS INFIRMIERS<br>SOINS INFIRMIERS<br>SOINS INFIRMIERS<br>SOINS INFIRMIERS                                                                                                    | CONTRIBUTION OBLIGATOIRE PAP<br>infalaires non retenues sur des salements effectivits directeme<br>Bénéficiaires<br>JEAN PAUL<br>JEAN PAUL<br>JEAN PAUL<br>JEAN PAUL<br>JEAN PAUL<br>JEAN PAUL<br>JEAN PAUL<br>JEAN PAUL<br>JEAN PAUL<br>JEAN PAUL<br>JEAN PAUL<br>JEAN PAUL<br>JEAN PAUL                                                                                                    | RTI         52,           832,         832,           Retenues effectuées         1,00           0,50         1,00           0,50         0,50           0,50         0,50           0,50         0,50           0,50         0,50           0,50         0,50           0,50         0,50           0,50         0,50           0,50         0,50           0,50         0,50           0,50         0,50           0,50         0,50           0,50         0,50           0,50         0,50           0,50         0,50           0,50         0,50           0,50         0,50                                                                                                    | L<br>1                     |
| Image: Apple and the second second  | EC<br>ES<br>I REI<br>EFFECTUEES (Pranchises et participations)<br>Actes dispensés<br>PHARMACIE A 65%<br>PHARMACIE A 65%<br>PHARMACIE A 65%<br>PHARMACIE A 30%<br>SOINS INFIRMIERS<br>SOINS INFIRMIERS<br>SOINS INFIRMIERS<br>SOINS INFIRMIERS<br>SOINS INFIRMIERS<br>SOINS INFIRMIERS<br>SOINS INFIRMIERS<br>SOINS INFIRMIERS<br>SOINS INFIRMIERS<br>SOINS INFIRMIERS<br>SOINS INFIRMIERS<br>SOINS INFIRMIERS<br>SOINS INFIRMIERS<br>SOINS INFIRMIERS                                                                                                    | CONTRIBUTION OBLIGATOIRE PAP<br>infaliares non reterues sur des salements effectivits directeme<br>Bénéficiaires<br>JEAN PAUL<br>JEAN PAUL<br>JEAN PAUL<br>JEAN PAUL<br>JEAN PAUL<br>JEAN PAUL<br>JEAN PAUL<br>JEAN PAUL<br>JEAN PAUL<br>JEAN PAUL<br>JEAN PAUL<br>JEAN PAUL<br>JEAN PAUL<br>JEAN PAUL<br>JEAN PAUL<br>JEAN PAUL<br>JEAN PAUL<br>JEAN PAUL<br>JEAN PAUL                                                                                                    | RTI         52,           832,         832,           Retenues effectuées         1,00           0,50         1,50           0,50         0,50           0,50         0,50           0,50         0,50           0,50         0,50           0,50         0,50           0,50         0,50           0,50         0,50           0,50         0,50           0,50         0,50           0,50         0,50           0,50         0,50           0,50         0,50           0,50         0,50           0,50         0,50                                                                                                    |                            |
| Implementation         Implementation           Date des soins         30/12/2017           30/12/2017         30/12/2017           30/12/2017         30/12/2017           30/12/2017         20/12/2017           20/12/2017         20/12/2017           20/12/2017         20/12/2017           20/12/2017         20/12/2017           20/12/2017         20/12/2017           10/11/2017         1/11/2017           17/11/2017         1/11/2017           21/11/2017         1/11/2017           12/12/2017         12/12/2017                                                                                                    | EC<br>ES<br>I NEI<br>EFFECTUEES (Pranchises et participations)<br>Actes dispensés<br>PHARMACIE A 65%<br>PHARMACIE A 65%<br>PHARMACIE A 65%<br>PHARMACIE A 30%<br>SOINS INFIRMIERS<br>SOINS INFIRMIERS                                                                                                    | CONTRIBUTION OBLIGATOIRE PAP<br>contribution obligatoire pap<br>braines non reterues sur des selements effectivits directeme<br>JEAN PAUL<br>JEAN PAUL<br>JEAN PAUL<br>JEAN PAUL<br>JEAN PAUL<br>JEAN PAUL<br>JEAN PAUL<br>JEAN PAUL<br>JEAN PAUL<br>JEAN PAUL<br>JEAN PAUL<br>JEAN PAUL<br>JEAN PAUL<br>JEAN PAUL<br>JEAN PAUL<br>JEAN PAUL<br>JEAN PAUL<br>JEAN PAUL<br>JEAN PAUL                                                                                                    | RTI         52,           832,         832,           Retenues effectuées         1,00           0,50         1,50           0,50         0,50           0,50         0,50           0,50         0,50           0,50         0,50           0,50         0,50           0,50         0,50           0,50         0,50           0,50         0,50           0,50         0,50           0,50         0,50           0,50         0,50           0,50         0,50           0,50         0,50           0,50         0,50           0,50         0,50           0,50         0,50                                                                                                    | L                          |
| Date Hol           RETENU           RETENU           Retenue           Ression           Retenue           Retenue           Retenue           Retenue           Retenue           Retenue           Retenue           Retenue           Retenue           Retenue           Retenue                                                                                                    | EC<br>ES<br>I NE I<br>EFFECTUEES (Panchises et participations)<br>Actes dispensés<br>PHARMACIE A 65%<br>PHARMACIE A 65%<br>PHARMACIE A 65%<br>PHARMACIE A 30%<br>SOINS INFIRMIERS<br>SOINS INFIRMIERS                                                                                                    | CONTRIBUTION OBLIGATOIRE PAP<br>CONTRIBUTION OBLIGATOIRE PAP<br>Infalaires non reterues sur des salements effectivits directeme<br>JEAN PAUL<br>JEAN PAUL<br>JEAN PAUL<br>JEAN PAUL<br>JEAN PAUL<br>JEAN PAUL<br>JEAN PAUL<br>JEAN PAUL<br>JEAN PAUL<br>JEAN PAUL<br>JEAN PAUL<br>JEAN PAUL<br>JEAN PAUL<br>JEAN PAUL<br>JEAN PAUL<br>JEAN PAUL<br>JEAN PAUL<br>JEAN PAUL                                                                                                    | RTI         52,           832,         832,           Retenues effectuées         1,00           0,50         0,50           0,50         0,50           0,50         0,50           0,50         0,50           0,50         0,50           0,50         0,50           0,50         0,50           0,50         0,50           0,50         0,50           0,50         0,50           0,50         0,50           0,50         0,50           0,50         0,50           0,50         0,50           0,50         0,50           0,50         0,50           0,50         0,50                                                                                                    | L                          |
| Date Hu           RETENU           RETENU           Retenue           Retenue           Ression           Retenue           Retenue           Retenue           Retenue           Retenue           Retenue           Retenue           Retenue           Retenue           Retenue           Retenue                                                                                                    | EC<br>ES<br>I NE I<br>EFFECTUEES (Ranchises et participations)<br>Actes dispensés<br>PHARMACIE A 65%<br>PHARMACIE A 65%<br>PHARMACIE A 65%<br>PHARMACIE A 30%<br>SOINS INFIRMIERS<br>SOINS INFIRMIERS                                                                                                    | CONTRIBUTION OBLIGATOIRE PAP<br>CONTRIBUTION OBLIGATOIRE PAP<br>Infalares non reterues aur des salements effectuels directeme<br>JEAN PAUL<br>JEAN PAUL<br>JEAN PAUL<br>JEAN PAUL<br>JEAN PAUL<br>JEAN PAUL<br>JEAN PAUL<br>JEAN PAUL<br>JEAN PAUL<br>JEAN PAUL<br>JEAN PAUL<br>JEAN PAUL<br>JEAN PAUL<br>JEAN PAUL<br>JEAN PAUL<br>JEAN PAUL<br>JEAN PAUL<br>JEAN PAUL<br>JEAN PAUL<br>JEAN PAUL                                                                                                    | RTI         52,           832,         832,           Retenues effectuées         1,00           0,50         0,50           0,50         0,50           0,50         0,50           0,50         0,50           0,50         0,50           0,50         0,50           0,50         0,50           0,50         0,50           0,50         0,50           0,50         0,50           0,50         0,50           0,50         0,50           0,50         0,50           0,50         0,50           0,50         0,50           0,50         0,50           0,50         0,50           0,50         0,50                                                                                                    | 000<br>05<br>1             |
| Date des soins           30/12/2017           30/12/2017           30/12/2017           30/12/2017           30/12/2017           30/12/2017           30/12/2017           30/12/2017           30/12/2017           30/12/2017           20/12/2017           20/12/2017           20/12/2017           20/12/2017           20/1/2018           02/01/2018           02/01/2018           02/01/2017           11/11/2017           11/11/2017           12/12/2017           12/12/2017           12/12/2017           15/12/2017           15/12/2017           15/12/2017                                                                                                    | EC<br>ES<br>I NE I<br>EFFECTUEES (Ranchises et participations)<br>Actes dispensés<br>PHARMACIE A 65%<br>PHARMACIE A 65%<br>PHARMACIE A 65%<br>PHARMACIE A 30%<br>SOINS INFIRMIERS<br>SOINS INFIRMIERS                                                                                                    | CONTRIBUTION OBLIGATOIRE PAR<br>CONTRIBUTION OBLIGATOIRE PAR<br>brataires non reterues aur des salements effectuels directement<br>JEAN PAUL<br>JEAN PAUL<br>JEAN PAUL<br>JEAN PAUL<br>JEAN PAUL<br>JEAN PAUL<br>JEAN PAUL<br>JEAN PAUL<br>JEAN PAUL<br>JEAN PAUL<br>JEAN PAUL<br>JEAN PAUL<br>JEAN PAUL<br>JEAN PAUL<br>JEAN PAUL<br>JEAN PAUL<br>JEAN PAUL<br>JEAN PAUL<br>JEAN PAUL<br>JEAN PAUL                                                                                                    | RTI         52,           832,         832,           Retenues effectuées         1,00           0,50         0,50           0,50         0,50           0,50         0,50           0,50         0,50           0,50         0,50           0,50         0,50           0,50         0,50           0,50         0,50           0,50         0,50           0,50         0,50           0,50         0,50           0,50         0,50           0,50         0,50           0,50         0,50           0,50         0,50           0,50         0,50           0,50         0,50           0,50         0,50           0,50         0,50           0,50         0,50           0,50         0,50                                                                                                    | 000<br>05<br>1             |
| Date Hol<br>RETENU<br>RETENU<br>RETENU<br>NON LAW           Date des soins           30/12/2017           30/12/2017           30/12/2017           30/12/2017           30/12/2017           30/12/2017           01/12/2017           01/12/2017           20/12/2017           20/12/2017           20/12/2017           20/12/2017           20/12/2017           20/12/2017           12/12/2017           12/11/2017           12/12/2017           12/12/2017           15/12/2017           15/12/2017           16/12/2017           19/12/2017                                                                                                    | EC<br>ES<br>I NE I<br>EFFECTUEES (Panchises et participations)<br>Actes dispensés<br>PHARMACIE A 65%<br>PHARMACIE A 65%<br>PHARMACIE A 65%<br>PHARMACIE A 65%<br>PHARMACIE A 30%<br>SOINS INFIRMIERS<br>SOINS INFIRMIERS                                                                                                    | CONTRIBUTION OBLIGATOIRE PAR<br>CONTRIBUTION OBLIGATOIRE PAR<br>bratains non reterius sur des salements effectués directeme<br>JEAN PAUL<br>JEAN PAUL<br>JEAN PAUL<br>JEAN PAUL<br>JEAN PAUL<br>JEAN PAUL<br>JEAN PAUL<br>JEAN PAUL<br>JEAN PAUL<br>JEAN PAUL<br>JEAN PAUL<br>JEAN PAUL<br>JEAN PAUL<br>JEAN PAUL<br>JEAN PAUL<br>JEAN PAUL<br>JEAN PAUL<br>JEAN PAUL<br>JEAN PAUL<br>JEAN PAUL<br>JEAN PAUL<br>JEAN PAUL                                                                                                    | RTI         52,           832,         832,           rt & un protessionnel de santéi         1,00           0,50         1,00           0,50         0,50           0,50         0,50           0,50         0,50           0,50         0,50           0,50         0,50           0,50         0,50           0,50         0,50           0,50         0,50           0,50         0,50           0,50         0,50           0,50         0,50           0,50         0,50           0,50         0,50           0,50         0,50           0,50         0,50           0,50         0,50           0,50         0,50           0,50         0,50           0,50         0,50           0,50         0,50           0,50         0,50           0,50         0,50           0,50         0,50           0,50         0,50           0,50         0,50           0,50         0,50           0,50         0,50                 | 00<br>85<br>1              |
| Date Hol<br>RETENU<br>RETENU<br>RETENU<br>NON LAW           Date des soins           30/12/2017           30/12/2017           30/12/2017           30/12/2017           30/12/2017           30/12/2017           30/12/2017           30/12/2017           29/12/2017           29/12/2017           29/12/2017           20/1/2018           02/01/2018           02/01/2017           17/11/2017           17/11/2017           12/12/2017           12/12/2017           15/12/2017           15/12/2017           19/12/2017           19/12/2017           19/12/2017           19/12/2017                                                                                                    | EC<br>ES<br>I NE I<br>EFFECTUEES (Panchises et participations)<br>Actes dispensés<br>PHARMACIE A 65%<br>PHARMACIE A 65%<br>PHARMACIE A 65%<br>PHARMACIE A 65%<br>PHARMACIE A 30%<br>SOINS INFIRMIERS<br>SOINS INFIRMIERS                                                                                                    | CONTRIBUTION OBLIGATOIRE PAR<br>CONTRIBUTION OBLIGATOIRE PAR<br>brataires non reterives air des salements effectivits directement<br>JEAN PAUL<br>JEAN PAUL                                                                                                    | RTI         52,           832,         832,           ret & un protessionnel de santéi         842,           Retenues effectuées         1,00           0,50         1,00           0,50         0,50           0,50         0,50           0,50         0,50           0,50         0,50           0,50         0,50           0,50         0,50           0,50         0,50           0,50         0,50           0,50         0,50           0,50         0,50           0,50         0,50           0,50         0,50           0,50         0,50           0,50         0,50           0,50         0,50           0,50         0,50           0,50         0,50           0,50         0,50           0,50         0,50           0,50         0,50           0,50         0,50           0,50         0,50           0,50         0,50           0,50         0,50           0,50         0,50                             | 00<br>85<br>1              |
| Image: Apple Apple  | EC<br>ES<br>I NE I<br>EFFECTUEES (Franchises et participations)<br>Actes dispensés<br>PHARMACIE A 65%<br>PHARMACIE A 65%<br>PHARMACIE A 65%<br>PHARMACIE A 65%<br>PHARMACIE A 30%<br>SOINS INFIRMIERS<br>SOINS INFIRMIERS                                                                                                    | CONTRIBUTION OBLIGATOIRE PAP<br>CONTRIBUTION OBLIGATOIRE PAP<br>Stabilits non relevues au des salements effectués directeme<br>JEAN PAUL<br>JEAN PAUL                                                                                           | RTI         52,           832,         832,           retenues effectuées         1,00           0,50         1,00           0,50         0,50           0,50         0,50           0,50         0,50           0,50         0,50           0,50         0,50           0,50         0,50           0,50         0,50           0,50         0,50           0,50         0,50           0,50         0,50           0,50         0,50           0,50         0,50           0,50         0,50           0,50         0,50           0,50         0,50           0,50         0,50           0,50         0,50           0,50         0,50           0,50         0,50           0,50         0,50           0,50         0,50           0,50         0,50           0,50         0,50           0,50         0,50           0,50         0,50           0,50         0,50           0,50         0,50                             | 00                         |
| Image: Application of the second second se | EC<br>ES<br>I NE I<br>EFFECTUEES (Franchises et participations)<br>Actes dispensés<br>PHARMACIE A 66%<br>PHARMACIE A 66%<br>PHARMACIE A 66%<br>PHARMACIE A 66%<br>PHARMACIE A 66%<br>PHARMACIE A 30%<br>SOINS INFIRMIERS<br>SOINS INFIRMIERS                                                                                                    | CONTRIBUTION OBLIGATOIRE PAP<br>CONTRIBUTION OBLIGATOIRE PAP<br>Bénéficiaires<br>JEAN PAUL<br>JEAN PAUL                                                                                                    | RTI         52,           832,         832,           Retenues effectuées         1,00           0,50         1,00           0,50         0,50           0,50         0,50           0,50         0,50           0,50         0,50           0,50         0,50           0,50         0,50           0,50         0,50           0,50         0,50           0,50         0,50           0,50         0,50           0,50         0,50           0,50         0,50           0,50         0,50           0,50         0,50           0,50         0,50           0,50         0,50           0,50         0,50           0,50         0,50           0,50         0,50           0,50         0,50           0,50         0,50           0,50         0,50           0,50         0,50           0,50         0,50           0,50         0,50           0,50         0,50           0,50         0,50                             |                            |
| Image: Apple and apple apple ap | EC<br>ES<br>I TRE I<br>EFFECTUEES (Franchises et cartistations)<br>Actes dispensés<br>PHARMACIE A 65%<br>PHARMACIE A 65%<br>PHARMACIE A 50%<br>PHARMACIE A 50%<br>PHARMACIE A 50%<br>PHARMACIE A 50%<br>PHARMACIE A 50%<br>PHARMACIE A 50%<br>PHARMACIE A 50%<br>PHARMACIE A 50%<br>PHARMACIE A 50%<br>PHARMACIE A 50%<br>PHARMACIE A 50%<br>PHARMACIE A 50%<br>PHARMACIE A 50%<br>PHARMACIE A 50%<br>PHARMACIE A 50%<br>SOINS INFIRMIERS<br>SOINS INFIRMIERS<br>SOINS INFIRMIERS<br>SOINS INFIRMERS<br>SOINS INFIRM | CONTRIBUTION OBLIGATOIRE PAP<br>CONTRIBUTION OBLIGATOIRE PAP<br>Stabilites non referees as descenters effectives directeme<br>JEAN PAUL<br>JEAN PAUL | RTI         52,           832,         832,           Retenues effectuées         1,00           0,50         1,00           0,50         0,50           0,50         0,50           0,50         0,50           0,50         0,50           0,50         0,50           0,50         0,50           0,50         0,50           0,50         0,50           0,50         0,50           0,50         0,50           0,50         0,50           0,50         0,50           0,50         0,50           0,50         0,50           0,50         0,50           0,50         0,50           0,50         0,50           0,50         0,50           0,50         0,50           0,50         0,50           0,50         0,50           0,50         0,50           0,50         0,50           0,50         0,50           0,50         0,50           0,50         0,50           0,50         0,50           0,50         0,50 |                            |
| Image: Apple and apple apple ap | EC<br>ES<br>I TRE I<br>EFFECTUEES (Franchises et participations)<br>Actes dispensés<br>PHARMACIE A 65%<br>PHARMACIE A 65%<br>PHARMACIE A 50%<br>PHARMACIE A 50%<br>PHARMACIE A 50%<br>PHARMACIE A 50%<br>PHARMACIE A 50%<br>PHARMACIE A 50%<br>PHARMACIE A 50%<br>PHARMACIE A 50%<br>PHARMACIE A 50%<br>PHARMACIE A 50%<br>PHARMACIE A 50%<br>PHARMACIE A 50%<br>PHARMACIE A 50%<br>SOINS INFIRMIERS<br>SOINS INFIRMIERS<br>SOINS INFIRMIE       | CONTRIBUTION OBLIGATOIRE PAP<br>CONTRIBUTION OBLIGATOIRE PAP<br>Bénéficiaires<br>JEAN PAUL<br>JEAN PAUL                                                                                                  | RTI         52,           832,         832,           Retenues effectuées         1,00           0,50         1,00           0,50         0,50           0,50         0,50           0,50         0,50           0,50         0,50           0,50         0,50           0,50         0,50           0,50         0,50           0,50         0,50           0,50         0,50           0,50         0,50           0,50         0,50           0,50         0,50           0,50         0,50           0,50         0,50           0,50         0,50           0,50         0,50           0,50         0,50           0,50         0,50           0,50         0,50           0,50         0,50           0,50         0,50           0,50         0,50           0,50         0,50           0,50         0,50           0,50         0,50           0,50         0,50           0,50         0,50                             |                            |
| Image: Apple and apple apple ap | EC<br>ES<br>I TRE I<br>EFFECTUEES (Franchises et participations)<br>Actes dispensés<br>PHARMACIE A 65%<br>PHARMACIE A 65%<br>PHARMACIE A 66%<br>PHARMACIE A 66%<br>PHARMACIE A 66%<br>PHARMACIE A 66%<br>PHARMACIE A 30%<br>SOINS INFIRMIERS<br>SOINS INFIRMIERS                                                                                                    | CONTRIBUTION OBLIGATOIRE PAP<br>CONTRIBUTION OBLIGATOIRE PAP<br>Bénéficiaires<br>JEAN PAUL<br>JEAN PAUL                                              | RTI         52,           832,         832,           Retenues effectuées         1,00           0,50         1,00           0,50         0,50           0,50         0,50           0,50         0,50           0,50         0,50           0,50         0,50           0,50         0,50           0,50         0,50           0,50         0,50           0,50         0,50           0,50         0,50           0,50         0,50           0,50         0,50           0,50         0,50           0,50         0,50           0,50         0,50           0,50         0,50           0,50         0,50           0,50         0,50           0,50         0,50           0,50         0,50           0,50         0,50           0,50         0,50           0,50         0,50           0,50         0,50           0,50         0,50           0,50         0,50           0,50         0,50                             |                            |

dernier feuillet

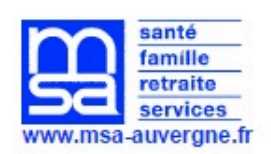

#### Clermont-Ferrand, le 23 juillet 2018

Page 3

| EVE DES RETENUES | EFFECTURES (Summer |                                 |                     |
|------------------|--------------------|---------------------------------|---------------------|
| Date des soins   | Actes dispensés    | Bénéficiaires                   | Retenues effectuées |
| 13/03/2018       | SOINS INFIRMIERS   | JEAN PAUL                       | 0,50                |
| 13/03/2018       | SOINS INFIRMIERS   | JEAN PAUL                       | 0,50                |
| 22/02/2018       | ACTES DE KINE      | JEAN PAUL                       | 0,50                |
| 01/03/2018       | ACTES DE KINE      | JEAN PAUL                       | 0,50                |
| 08/03/2018       | ACTES DE KINE      | JEAN PAUL                       | 0,50                |
| 15/03/2018       | ACTES DE KINE      | JEAN PAUL                       | 0,50                |
| 22/03/2018       | ACTES DE KINE      | JEAN PAUL                       | 0,50                |
| 26/03/2018       | PHARMACIE A 65%    | JEAN PAUL                       | 0,50                |
| 26/03/2018       | PHARMACIE A 65%    | JEAN PAUL                       | 1,00                |
| 26/03/2018       | PHARMACIE A 65%    | JEAN PAUL                       | 0,50                |
| 26/03/2018       | PHARMACIE A 65%    | JEAN PAUL                       | 1,00                |
| 26/03/2018       | PHARMACIE A 30%    | JEAN PAUL                       | 0,50                |
| 26/03/2018       | PHARMACIE A 65%    | JEAN PAUL                       | 0,50                |
|                  |                    | Montant recouvré le 08/08/2018: | 52.00               |

## **Etape 3 : Information d'un paiement**

Les adhérents inscrits en préférences d'échanges internet sont informés des paiements via un mail de notification :

- les liens "> Avis de paiements (Retraite / Prestation familiale / Invalidité / Action sanitaire et sociale)" pointent désormais vers le service en ligne "Mes documents", et non plus vers les services en ligne dédiés à la consultation des différents types de paiements (depuis avril 2018).
- pour les "Avis de paiements de prestations Santé" le lien du mail de notification pointe toujours vers le SEL "Paiements et décomptes santé".

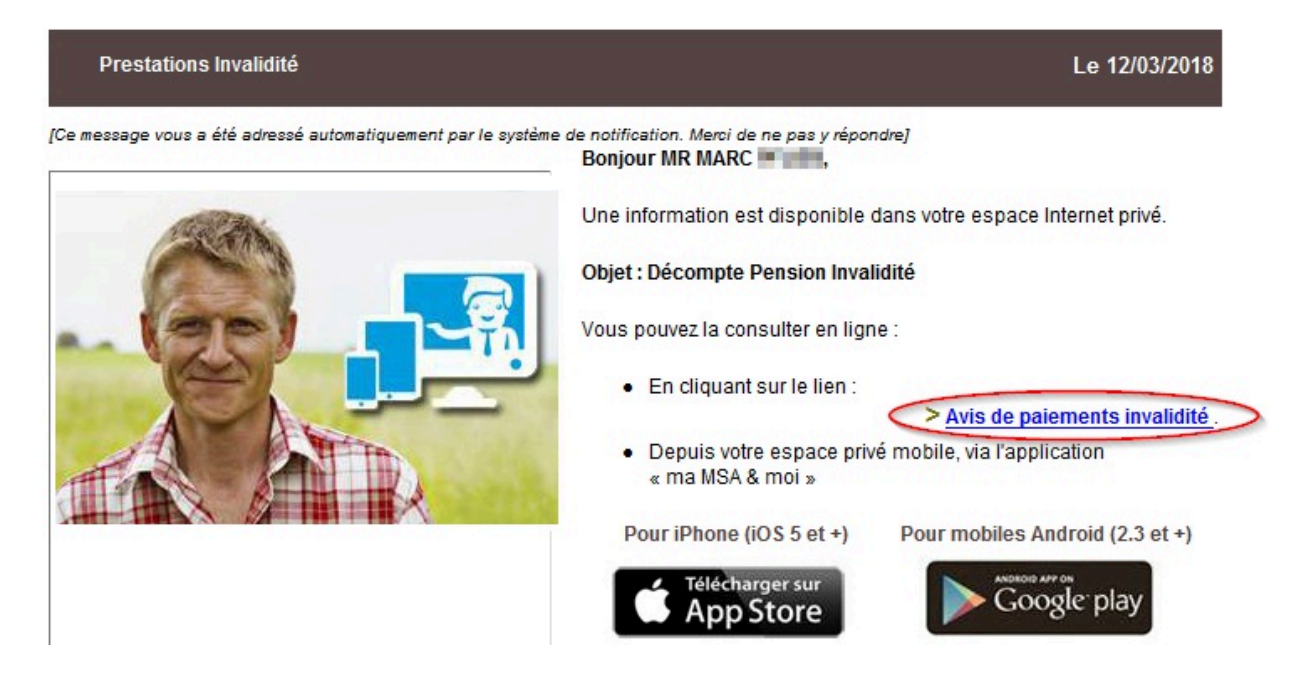

Etape 4 : consultation du détail des paiements (tous

## domaines) et des décomptes Santé

Le détail des paiements est disponible 12 mois au sein de chaque service en ligne.

Sur une même page 15 à 30 paiements sont affichés (selon les SEL), au delà une pagination permet à l'utilisateur de rechercher et consulter ses anciens paiements.

## 1. Paiements Santé et décomptes Santé (SEL complet d'origine : paiement + décomptes)

De quatre ordres :

- · Maladie espèces et nature à l'assuré et aux tiers,
- · Remboursements de soins tiers payant
- · Indemnités journalières
- · Rente accident du travail

#### Mes paiements maladie

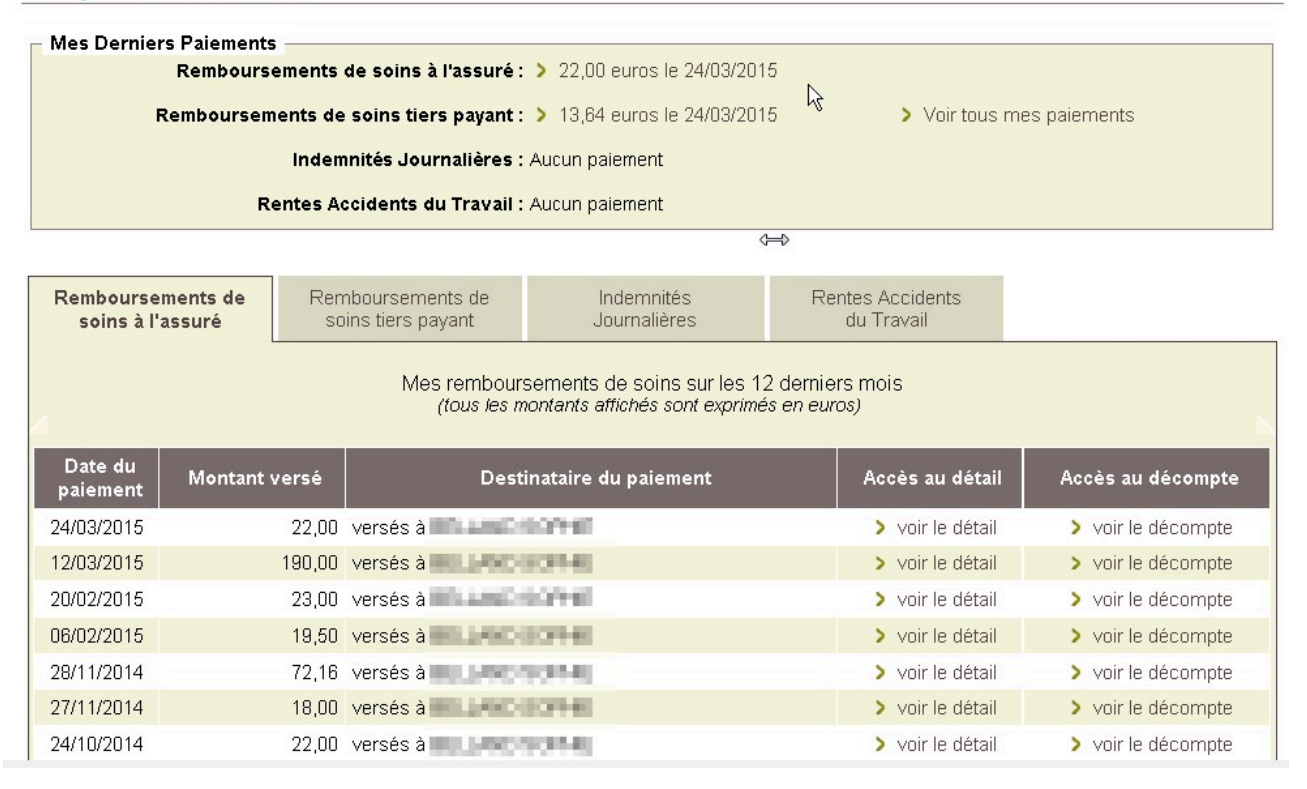

#### 2. Participations forfaitaires et franchises

Ce service présente les participations forfaitaires et les franchises appliquées sur les paiements santé depuis le 1<sup>er</sup> janvier de l'année en cours.

Tableau composé de :

#### Première colonne :

Elle est composée des noms et prénoms des membres de la famille connus par le service Santé de la caisse.

#### Deuxième colonne :

Franchises médicales  $\rightarrow$  indique le montant cumulé de toutes les franchises qui ont été retenues sur vos paiements santé depuis le 1<sup>er</sup> janvier de l'année en cours. Le montant maximal à l'année

est de 50€ par personne.

#### Troisième colonne :

Franchises médicales → indique la différence en euros entre le plafond pour ces franchises (actuellement 50€) et le montant cumulé (2<sup>ème</sup> colonne).

#### Quatrième colonne du tableau :

Participations forfaitaires  $\rightarrow$  indique le montant cumulé de toutes les participations forfaitaires qui ont été retenues sur paiements santé depuis le 1<sup>er</sup> janvier de l'année en cours.

#### Cinquième colonne du tableau :

Participations forfaitaires  $\rightarrow$  indique la différence (en euros et non en nombres de participations) entre le plafond pour ces franchises (actuellement 50 participations donc 50€) et le montant cumulé (4<sup>ème</sup> colonne).

#### Vos compteurs par personne

#### Le tableau ci-dessous vous indique pour la période du 01/01/2015 au 26/03/2015

- "Nom Prénom" : La liste des personnes connues par votre Caisse

- "Franchises : Total des montants prélevés" : Le total des sommes déjà prélevées, par personne, au titre des franchises médicales

- "Franchises : Solde" : La différence entre ce total déjà prélevé et le plafond légal de 50€
- "Participations forfaitaires : Total des montants prélevés" : Le total des sommes déjà prélevées, par personne, au titre des participations forfaitaires

- "Participations forfaitaires : Solde" : La différence entre ce total déjà prélevé et le plafonr légal de 50€

| Nom Prénom              | Franchises : Total des<br>montants prélevés | Franchises :<br>Solde | Participations forfaitaires : Total<br>des montants prélevés | Participations<br>forfaitaires : Solde |
|-------------------------|---------------------------------------------|-----------------------|--------------------------------------------------------------|----------------------------------------|
| HELLING HOTHER          | 3.00 voir détail                            | 47.00                 | 1.00                                                         | 49.00                                  |
| 0097138884              | Moins de 18 ans - non<br>concerné           |                       |                                                              |                                        |
| 00714.816               | Moins de 18 ans - non<br>concerné           |                       |                                                              |                                        |
| COPP-1 alumD00<br>JORNO | Moins de 18 ans - non<br>concerné           |                       |                                                              |                                        |
|                         |                                             |                       |                                                              |                                        |

> Voir les compteurs de l'année précédente

#### 3. Paiements Prestations Famille/logement

|             |                                                                                                    |        |                    | *                |        |
|-------------|----------------------------------------------------------------------------------------------------|--------|--------------------|------------------|--------|
| Payé le (*) |                                                                                                    | Payé à | Nature du paiement | Montant<br>total |        |
| 05/03/15    | Delevel Logicie                                                                                                    |        | Prestations        | 755.55           | Détail |
| 05/02/15    | Entered Support                                                                                                    |        | Prestations        | 755.55           | Détail |
| 05/01/15    | Entered Register                                                                                                    |        | Prestations        | 755.55           | Détail |
| 05/12/14    | Extending to                                                                                                    |        | Prestations        | 755.55           | Détail |
| 05/11/14    | Interaction in the                                                                                                    |        | Prestations        | 658.06           | Détail |
| 06/10/14    | Design of the local division of the local division of the local di | R      | Prestations        | 755.55           | Détail |
| 05/09/14    | Dame of States                                                                                                    |        | Prestations        | 755.55           | Détail |
| 05/08/14    | Free-officients                                                                                                    |        | Prestations        | 755.55           | Détail |
| 04/07/14    | Environment and the                                                                                                    |        | Prestations        | 755.55           | Détail |
| 05/06/14    | Entered Stephen                                                                                                    |        | Prestations        | 755.55           | Détail |
| 05/05/14    | Televal South                                                                                                    |        | Prestations        | 755.55           | Détail |
| 04/04/14    | <b>Delevation</b>                                                                                                    |        | Prestations        | 751.05           | Détail |
| 05/03/14    | Balan at Supplie                                                                                                    |        | Prestations        | 751.05           | Détail |
| 05/02/14    | Battan at the paint                                                                                                    |        | Prestations        | 751.05           | Détail |

#### Détails paiement prestations Famille / logement

| Date de paiemen                       | t: 05/03/2015                        | Payé à : •••••••              |
|---------------------------------------|--------------------------------------|-------------------------------|
| Nature du paieme                      | ent: <b>Prestations</b>              | Montant total : <b>755.55</b> |
|                                       |                                      |                               |
| Pour le mois de                       | Prestation                           | Payé pour                     |
| Pour le mois de<br>02/2015            | Prestation<br>Allocations Familiales | Payé pour                     |
| Pour le mois de<br>02/2015<br>02/2015 | Prestation<br>Allocations Familiales | Payé pour                     |

#### 4. Paiements Invalidité

| MSA Auvergne > Mon Espace Pr | SA Auvergne > Mon Espace Privé > Consultation des paiements |        |                    |                  |  |  |
|------------------------------|-------------------------------------------------------------|--------|--------------------|------------------|--|--|
| Vous n                       | Vous ne bénéficiez pas de paiement pour ce service          |        | <b>+</b> ‡ζ        |                  |  |  |
| Payé                         | le (*)                                                      | Payé à | Nature du paiement | Montant<br>total |  |  |

Montant 359.72 227.48 168.35

Si l'adhérent est bénéficiaire de paiements invalidité : un tableau récapitulatif s'affiche

- la date de paiement (payé le) qui correspond à la date d'émission du paiement par la caisse, et non celle d'encaissement par sa banque ;
- le destinataire du paiement (payé à) ;
- · la nature du paiement ;
- le montant, il s'agit du montant perçu par le destinataire ;
- un lien « détail » qui lui permet de visualiser le détail de ce paiement.

#### Détails paiements invalidité

• Les 3 premières lignes sont un rappel du paiement pour lequel le détail est affiché.

#### Puis la page mentionne :

- · la période pour laquelle la prestation est versée ;
- l'intitulé précis de la prestation ;
- le montant.

#### 5. Paiements Action Sanitaire et Sociale

Information sur le montant des prestations ASS annuel payé, ici sur deux années consécutives.

#### iste des paiements d'Action Sanitaire et Sociale

| Payé le (*) | Payé à                | Nature du paiement                          | Montant <b>b</b> |
|-------------|-----------------------|---------------------------------------------|------------------|
| 30/03/15    | Halte Garderie Creche | Prestation d'Action Sanitaire et<br>Sociale | 3965.16 Détail   |
| 10/09/14    | Halte Garderie Creche | Prestation d'Action Sanitaire et<br>Sociale | 4350.03 Détail   |

#### Détails : bénéficiaire, période, quantité nombre d'heures, prix unitaire et montant total

| Détail du paiement                                                |                           |                                                    |                                  |                             |                             |
|-------------------------------------------------------------------|---------------------------|----------------------------------------------------|----------------------------------|-----------------------------|-----------------------------|
| Date du paiement : 30/03/2015 (<br>Montant payé (euros) : 3965.16 | (*) Nature du<br>Payé à : | I paiement : Prestation d'Acti<br>Halte Garderie C | on Sanitaire et Sociale<br>reche |                             |                             |
| Prestation                                                        | Bénéficiaire              | Période payée                                      | Quantité                         | Prix<br>unitaire<br>(euros) | Montant<br>total<br>(euros) |
| PRESTATION DE SERVICE<br>UNIQUE                                   | Department                | 31/12/14 - 31/12/14                                | 1231.00 heure(s)                 | 3.21                        | 3951.51                     |
| HEURES CONCERTATION                                               | CALCONNER:                | 31/12/14 - 31/12/14                                | 3.00 heure(s)                    | 4.55                        | 13.65                       |

#### 6. Paiements Retraite

## 📫 exemples de décomptes retraite avec détails du PAS en annexe.

**NB** : le détail du paiement ne prend pas en compte le montant du PAS. Pour connaitre le montant exact de sa retraite l'adhérent doit consulter son décompte.

Si l'adhérent est bénéficiaire de paiement retraite  $\rightarrow$  un tableau récapitulatif affiche :

- la date de paiement qui correspond à la date d'émission du paiement par votre MSA, et non celle d'encaissement par la banque de l'adhérent ;
- · le destinataire du paiement ;
- · la nature du paiement (pension salarié ou une retraite non salarié) ;
- le montant, il s'agit du montant perçu par le destinataire ;
- un lien « détail » qui vous permet de visualiser le détail de ce paiement.

| Payé le (*) | Payé à          | Nature du paiement   | Montant<br>total |        |
|-------------|-----------------|----------------------|------------------|--------|
| 08/04/15    | Dollard No.     | Retraite non-salarié | 281.58           | Détail |
| 08/03/15    | Distance Area   | Retraite non-salarié | 281.58           | Détail |
| 08/02/15    | Universite Name | Retraite non-salarié | 281.58           | Détail |
| 08/01/15    | Endowed Allow   | Retraite non-salarié | 281.58           | Détail |
| 08/12/14    | Heland Mar      | Retraite non-salarié | 294.23           | Détail |
| 08/11/14    | Parkent New     | Retraite non-salarié | 294.23           | Détail |
| 08/10/14    | Hadard New      | Retraite non-salarié | 294.23           | Détail |
|             |                 |                      |                  |        |

#### Détails

Les 3 premières lignes sont un rappel du paiement pour lequel le détail est affiché :

- la période pour laquelle la prestation est versée ;
  l'intitulé précis de la prestation (nature) ;
  le montant.

| Numéro bénéficiaire : | 2010/02/01/02        | Destinataire :         | Defined New |         |
|-----------------------|----------------------|------------------------|-------------|---------|
| Nature du paiement :  | Retraite non-salarié | Montant payé (euros) : | 281.58      |         |
| Date du paiement :    | 08/04/2015           |                        |             |         |
|                       |                      |                        |             |         |
|                       |                      |                        |             |         |
| Période               |                      | Prestation / Retenue   |             | Montant |

|                                |                                          | 1.0    |
|--------------------------------|------------------------------------------|--------|
| Du 01/03/2015 au<br>31/03/2015 | Retraite forfaitaire droit propre        | 238.91 |
| Du 01/03/2015 au<br>31/03/2015 | Ret.comp.oblig. points gratuits conjoint | 31.43  |
| Du 01/03/2015 au<br>31/03/2015 | Bonification enfant                      | 23.89  |
| Du 01/03/2015 au<br>31/03/2015 | Retenue                                  | -12.65 |